### ขั้นตอนการบันทึกประวัติการฝึกอบรม

### ผ่านโปรแกรมระบบสารสนเทศทรัพยากรบุคคลระดับกรม (DPIS)

1. เข้าสู่เว็บไซต์ http://dpis.cpd.go.th เพื่อเข้าสู่หน้าจอของระบบ โดยมีวิธีการดังนี้

#### ตัวอย่างหน้าจอเข้าระบบ

|                                | ลงชื่อเข้าใช้เพื่อเริ่มการทำงาน |                       |                  |
|--------------------------------|---------------------------------|-----------------------|------------------|
| 1. ใส่เลขบัตรประจำตัวประชาชน 🗖 | > 1234567891011                 | → เข้าสู่ระบบ         | 2. กดเข้าสู่ระบบ |
|                                | จำฉัน                           | 13 พ.ย. 2567<br>14:35 |                  |
|                                |                                 |                       |                  |

|                                                       | [                  | OPIS CPD              |
|-------------------------------------------------------|--------------------|-----------------------|
| 3. ใส่วันเดือนปีเกิด เช่น 01012535<br>(1 มกราคม 2535) | 01012535           |                       |
|                                                       | 🗸 แสดงรหัสผ่าน     |                       |
|                                                       |                    | เข้าสู่ระบบ           |
|                                                       | <u>กลับหน้าแรก</u> | <u>หากลืมรหัสผ่าน</u> |

## 2. หน้าระบบจะแสดงข้อมูลต่าง ๆ ดังนี้

| 👻 กระทรวงเกษตร                                                                              |                                                                                                    |
|---------------------------------------------------------------------------------------------|----------------------------------------------------------------------------------------------------|
| ยินดีต่อนรับ<br>นางสาวอาจารี สิงหบ่ารูง<br>นักทรัพยากรบุลุคลปฏิบัติการ<br>กองการเจ้าหน้าที่ | Release 4.0.0.19     Search menu                                                                           |
|                                                                                             | ข้อมูลบุคลากร                                                                                              |
| 🛔 บุคคล 🎽 🎽                                                                                 | หะเบียบประวัติ การดำรงด่านหน่ง เงินเดือน สลัปเงินเดือน/ภาษีหัก ณ ที่จ่าย ประวัติการศึกษา ประวัติการศึกษารม |
| 🗿 ระบบบันทึกเวลา 🎽                                                                          | ความสามารถพิเศษ ความเป็นวชาญพิเศษ หายาทษุรีบผลประโยชน์ การลาดึกษาต่อ/ลาฝึกอบรม การลา โการฝึกอบรม           |
|                                                                                             | การใดรับโทษทางวิบัยและการบิรโทษกรรม ราชการพิเศษ ความดีความขอบ การสมรส การเปลี่ยนแปลงชื่อ-สกุล              |
|                                                                                             | เตรื่องราชอิสริยากรณ์ เวลาทรีดูณ รอบการมาปฏิบัติราชการ ลงเวลาปฏิบัติราชการ ตะแนนผลการประเมิน ที่อยู่       |
|                                                                                             | ครอบครัว รักษาราชการ/มอบหมายงาน ภาพก่าย/ลายเชิ่ม วัมหยุด (พิเศษ) เอกสารหลักฐาน ใบอนุญาณประกอบรีชาชีพ       |
|                                                                                             | ผลงาน/ผลงานดีเด่น การสอบ แก้ไขวันเดือนปีเกิด การยืม ก.พ.7 การลาออก/ไม่นับอายุราชการ BlackList              |
|                                                                                             | สมรรถนะหลักทางการบริหาร                                                                                    |

|                                                                                                | ชื่อ-สกุล เ                                      |                                                                              |                                     |                                         | เลขประจำตั   | ้วประชาช <b>น</b> |                            |                  |                   |
|------------------------------------------------------------------------------------------------|--------------------------------------------------|------------------------------------------------------------------------------|-------------------------------------|-----------------------------------------|--------------|-------------------|----------------------------|------------------|-------------------|
| <u>ຈູ</u> ข้อมูล                                                                               |                                                  |                                                                              |                                     |                                         | 6. กดคลิ     | กเพื่อขอเพิ่มฯ    | ข้อมูล                     | 🖒 🛛 คลิกเพื่อขอเ | พื่มข้อมูล        |
| 50 ∨ รายการต่อหน้าจากทั้งหมด 10 รายการ ^<br>● แสดงรายการยกเล็ก                                 |                                                  |                                                                              |                                     |                                         |              |                   |                            |                  |                   |
|                                                                                                |                                                  |                                                                              |                                     |                                         |              |                   |                            |                  |                   |
| ≑ เรียงสำดับได<br>∎ ลงนามแบบดิ<br>∢                                                            | ศั, ไร้มาก-น้อย,<br>จิทัล <mark>■</mark> มีเอกสา | ไร้ น้อย-มาก<br>รถูกยกเล็ก ■ขอเพิ่ม                                          | 🛙 ขอแก้ไข 🗬 ขอลบ 📑                  | อยู่ระหว่างขอแก้ไข                      |              |                   | \$                         |                  |                   |
| <ul> <li>+ เรียงสำคับใง</li> <li>■ ลงนามแบบดิ</li> <li></li> <li></li> <li>สำคับที่</li> </ul> | ตั, ไใ มาก-น้อย ,<br>จิทัล ■มีเอกสา<br>ประเภท    | ¦รู้ น้อย-มาก<br>ธุดุกฮกเด็ก ● ขอเพิ่ม<br>ไ}้วันที่เริ่มตัน<br>วันที่สิ้นสุด | ■ขอแก่ไข ■ขอดบ ■<br>⇒หน่วยงานที่จัด | อยู่ระหว่างขอแก่ไข<br>¢ชื่อ<br>หลักสูดร | <b>≎</b> ղંu | ≎สถานที่          | ≎<br>ผ่าน<br>/ ไม่<br>ผ่าน | การต่ำเนินการ    | การขอ<br>ปรับปรุง |

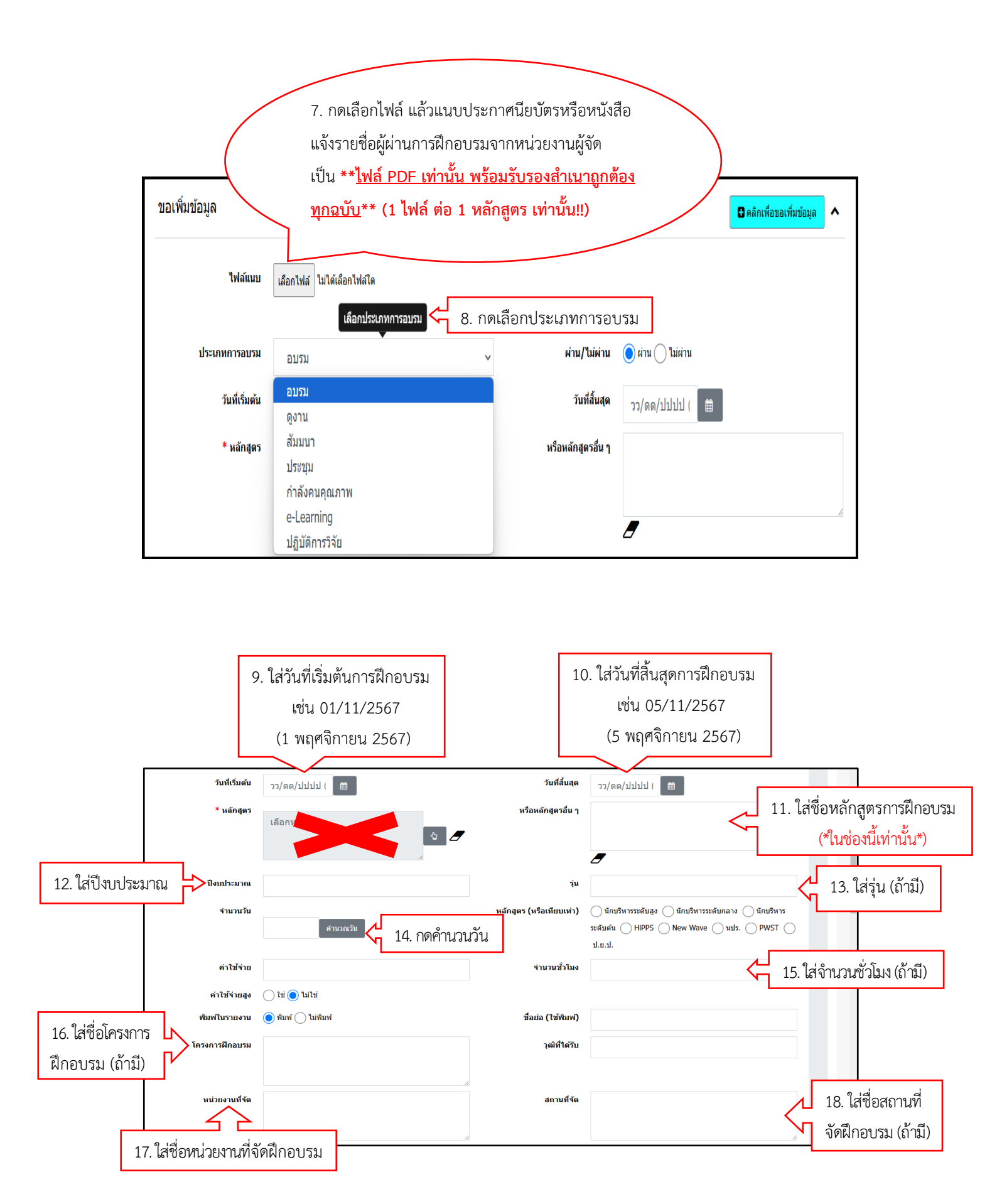

| ประเทศ              | ไทย 🕹 🖉                              | คะแบบ                   |                            |
|---------------------|--------------------------------------|-------------------------|----------------------------|
| ชื่อทุน             |                                      | ประเทศเจ้าของทุน        | เลือกจังหวัดเจ้าของทุน 🚯 🏉 |
| วันที่รายงานดัวกลับ | วว/ดด/ปปปป (                         | จำนวนวันที่ต้องชดใช้ทุน |                            |
| วัตถุประสงค์        |                                      | หมายเหตุ                |                            |
|                     |                                      |                         |                            |
|                     | ,                                    | 6                       |                            |
| เฉขที่คำสั่ง        |                                      | ลงวันที่                | วว/ดด/ปปปป ( 🗎             |
| เลขที่หนังสือนำส่ง  |                                      | <b>ลงวันที่</b>         | วว/ดด/ปปปป (               |
| บันทึกโดย           |                                      | แก้ไขโดย                |                            |
| 1                   | 9. กดขอเพิ่มข้อมูล 💛 🛚 พลเพิ่มซ่อมูล | 2 ส้างหน้าจอ            |                            |

เมื่อกด "**ขอเพิ่มข้อมูล"** แล้ว ประวัติการฝึกอบรมจะแสดงด้านล่าง ดังตัวอย่าง

| 50 ✓ รา<br>• เรียงสาดับได้ | ยการด่อหน้าจ<br>เ, 1: มาก-น้อย ,        | ากทั้งหมด 6 ราย<br> } น้อย-มาก                          | การ                                                                                      |                                                                                                    |       |          |                            | O uans       | <b>^</b><br>รายการยกเล็ก |
|----------------------------|-----------------------------------------|---------------------------------------------------------|------------------------------------------------------------------------------------------|----------------------------------------------------------------------------------------------------|-------|----------|----------------------------|--------------|--------------------------|
| ลงนามแบบดีร์<br>ลำดับที่   | ริทัด <mark>=</mark> มีเอกสาร<br>ประเภท | าฐกยกเล็ก ■ขอเพิ่ม<br> ำวันที่เริ่มต้น<br>วันที่สิ้นสุด | <ul> <li>ขอแก้ไข</li> <li>ขอลบ</li> <li>อ</li> <li>จะหน่วยงานที่จัด</li> </ul>           | ยู่ระหว่างขอแค้ไข<br>≎ชื่อ<br>หลักสูตร                                                               | ≎รุ่น | ≑สถานที่ | ≎<br>ผ่าน<br>/ ไม่<br>ผ่าน | การดำเนินการ | การขอ<br>ปรับปรุง        |
| 6<br>42                    | ວນรນ                                    | 28 พ.ค. 2567<br>28 พ.ค. 2567                            | สถาบันพัฒนาบุคลากรภาค<br>รัฐด่านดิริหัล สำนักงาน<br>พัฒนารัฐบาลดิริหัล<br>(องค์การมหาชน) | การสร้าง<br>ความเข้าใจ<br>กรอบธรรมาภิ<br>บาลข้อมูล<br>(Data<br>Governance<br>Framework<br>Awareness) | ÷     |          | ผ่าน                       | ۱ 🖉 ک        | Ċ 🖻                      |
| 5<br>62                    | ອນຽນ                                    | 28 พ.ค. 2567<br>28 พ.ค. 2567                            | สถาบับพัฒนาบุคลากรภาค<br>รัฐด้านดิจิทัล สำนักงาน<br>พัฒนารัฐบาลดิจิทัล<br>(องค์การมหาชน) | Digital<br>Literacy                                                                                  | -     |          | ผ่าน                       | ۵ ال ال      | <b>đ</b>                 |

กรณี "ข้อมูลการฝึกอบรม" ได้รับการอนุมัติแล้ว จะแสดงดังตัวอย่าง

| ດູນ້ວນູລ                  | ดูข้อมูล                                                                                                    |                                         |                                  |                              |      |          |                |       |         | ข้อมูล 🔨      |      |        |
|---------------------------|----------------------------------------------------------------------------------------------------|-----------------------------------------|----------------------------------|------------------------------|------|----------|----------------|-------|---------|---------------|------|--------|
| ราย<br>⇒ เรียงสำคับได้    |                                                                                                    |                                         |                                  |                              |      |          |                |       |         |               |      |        |
| ลงนามแบบดิจิ<br>ลำดับเพื่ | ให้ล <mark>=</mark> มีเอกสารถูก<br>ประเภท                                                                                                    | ยกเลิก ∎ขอเพิ่ม I<br> ู่ำวันที่เริ่มต้น | ไขอแก้ไข ∎ขอลบ <del>∎อยู่ห</del> | หว่างขอแก่ไข<br><b>≑ชื่อ</b> | ≜śu. | ≜สถาบนี่ | \$ผ่าน<br>/ ใน | พิมพ์ | การ     | การด่าเป็นการ | ดรวจ | ยกเลิก |
|                           |                                                                                                    | วันที่สิ้นสุด                           |                                  | หลักสูตร                     | • 1= |          | ,<br>ผ่าน      |       | อนุมัติ |               |      |        |
| 6<br>2                    | 6         2050         19 м.и. 2567         Ројесt         Ани         Арркоус         Арркоус         Арркоу |                                         |                                  |                              |      |          |                |       |         |               |      |        |

กรณี "**ข้อมูลการฝึกอบรม**" ไม่ได้รับการอนุมัติ ข้อมูลการฝึกอบรมนั้นจะไม่แสดงในหน้าประวัติการฝึกอบรม ให้ดำเนินการ ดังนี้

กดเข้าไปดูที่ "แสดงรายการยกเลิก"

| 50 ✓ 5<br>≑ เรียงลำดับ'<br>■ ลงนามแบบป | 50 ▼ รายการต่อหน้าจากทั้งหมด 5 รายการ |                                                 |                                                                                          |                     |       |          |                            |                |                        |
|----------------------------------------|---------------------------------------|-------------------------------------------------|------------------------------------------------------------------------------------------|---------------------|-------|----------|----------------------------|----------------|------------------------|
| ∢                                      | ประเภท                                | ุ] <sub>ใ</sub> วันที่เริ่มต้น<br>วันที่สิ้นสุด | ≎หน่วยงานที่จัด                                                                          | ≎ชื่อ<br>หลักสูตร   | ≎รุ่น | ≎สถานที่ | ≎<br>ผ่าน<br>/ ไม่<br>ผ่าน | การดำเนินการ   | ,<br>การขอ<br>ปรับปรุง |
| 5<br><b>6</b> 2                        | อบรม                                  | 28 พ.ค. 2567<br>28 พ.ค. 2567                    | สถาบันพัฒนาบุคลากรภาค<br>รัฐด้านดิจิทัล สำนักงาน<br>พัฒนารัฐบาลดิจิทัล<br>(องค์การมหาชน) | Digital<br>Literacy |       |          | ผ่าน                       | <b>() ()</b> 1 | đ                      |

2. ข้อมูลการฝึกอบรมที่ไม่ได้รับการอนุมัติ จะแสดงดังตัวอย่าง

| 9 | <del>อบรม</del> | <del>10 พ.ย. 2567</del><br><del>12 พ.ย. 2567</del> | <del>สำนักงาน ก.พ.</del> | <del>จิตส่านึก</del><br>สาธารณะ | - | <del>ผ่าน</del> | <b>O</b> _ <b>0</b> _1 | _ |
|---|-----------------|----------------------------------------------------|--------------------------|---------------------------------|---|-----------------|------------------------|---|
|   |                 |                                                    |                          |                                 |   |                 |                        |   |

# 3. กดที่รูป 🔍 เพื่อเข้าไปดูเหตุผลในการไม่อนุมัติ

| 9 | <del>อบรม</del> | <del>10 พ.ย. 2567</del><br><del>12 พ.ย. 2567</del> | <del>สำนักงาน ก.พ.</del> | จิตสำนึก<br>สาธารณะ | - |  | ผ่าน | <b>O S</b> -1 | _ |
|---|-----------------|----------------------------------------------------|--------------------------|---------------------|---|--|------|---------------|---|
|---|-----------------|----------------------------------------------------|--------------------------|---------------------|---|--|------|---------------|---|

 เลื่อนลงมาด้านล่าง ตรงช่อง "เหตุผลในการไม่อนุมัติ" จากนั้นดำเนินการแก้ไขโดยกดขอเพิ่มข้อมูล ประวัติการฝึกอบรมเข้ามาใหม่ <u>(\*ไม่สามารถแก้ไขข้อมูลเดิมได้\*)</u>

| โครงการฝึกอบรม        |              | ວໝີທີ່ໃດ້รັບ            |                    |
|-----------------------|--------------|-------------------------|--------------------|
|                       |              | ,                       |                    |
|                       |              |                         |                    |
| . 4*                  |              | d a                     |                    |
| หน่วยงานที่จัด        | กกา          | สถานที่จัด              |                    |
|                       |              |                         |                    |
|                       |              | le.                     | h                  |
| ประเทศ                | ไทย          | คะแบบ                   |                    |
| ชื่อหม                |              | ประเทศเจ้าของหม         | 9 - 9 - 9          |
| no fe                 |              | Distingtionals          | เลอกจงหวดเจาของทุน |
| วันที่รายงานดัวกลับ   | วว/ดด/ปปปป ( | จำนวนวันที่ต้องชดใช้ทุน |                    |
|                       |              |                         |                    |
| วัตถุประสงค์          |              | หมายเหตุ                |                    |
|                       |              |                         |                    |
|                       |              |                         | h,                 |
|                       |              |                         |                    |
| เอขที่คำสั่ง          |              | องวันที่                |                    |
|                       |              |                         | ວງ/ດດ/ນນນນ i       |
| เฉขที่หบังสือนำส่ง    |              | ลงวันที่                | วว/ดด/ปปปป เ       |
| เหตุผลในการไม่อนุมัติ | แบบไฟล์ผิด   |                         |                    |
|                       |              |                         |                    |